# **Scantron Operating Instructions**

## **Getting Started:**

- 1. Remove the cover and turn on the Scantron machine. The ON/OFF switch is located on the back on the machine towards your right.
- 2. Log in to the computer with your Bayboro account credentials

## Loading the Answer Sheets:

- 1. Place your Scranton Form USF #8784 Answer Key on top of the Response Forms and place the stack in the loading tray.
- 2. Align the stack so that the heavy, black vertical marks on the left side of the forms are facing the display on the front of the scantron machine. See the picture below.

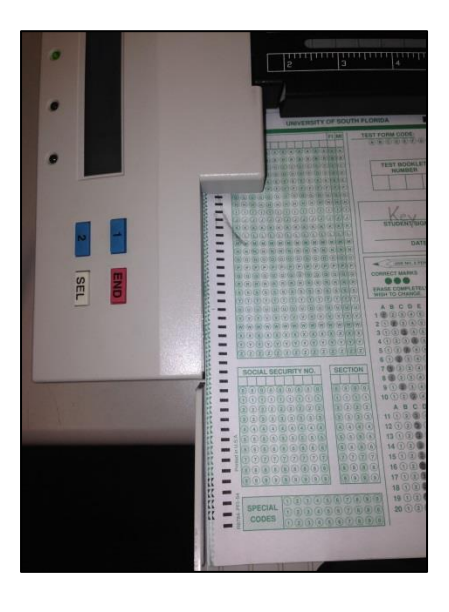

3. Place the scantron weight on the left side of the top of the stack. See the picture below.

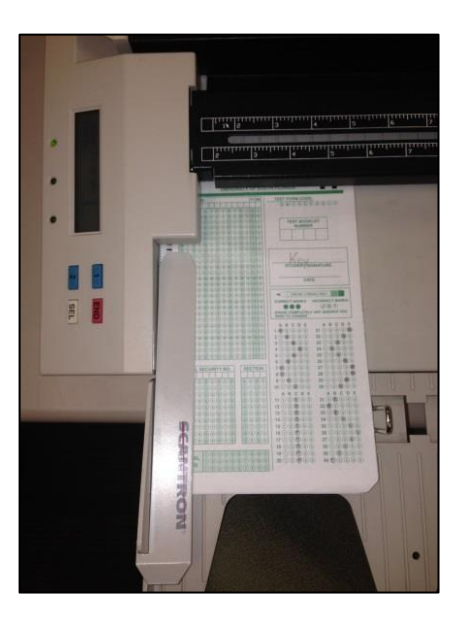

# Scanning the Answer Key and Response Forms:

1. Open the LXR Test application by double-clicking the icon on the desktop

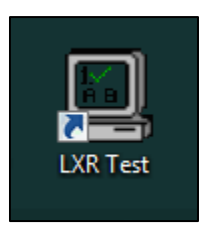

2. On the left panel, click **Scores** 

| 🛄 LXRTEST V6.1 |              |
|----------------|--------------|
| File View Ut   | ilities Help |
| Projects       |              |
| Questions      |              |
| Tests          |              |
| Specs          |              |
| Scores         |              |
| Grading        |              |
| Students       |              |
| Headers        |              |
| Online         |              |

3. A popup box will appear, Click on **Create a New Score Database**, and click **OK**.

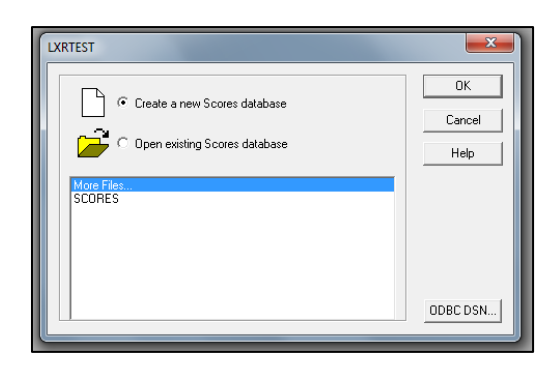

- a. A new popup box will appear, make sure the Save In box at the top says My Documents
  - i. If it says My Documents, click Open and move on to Step B
  - ii. If it does not, click the drop down arrow, and select your name. Select **My Documents** and click **Open**

| New Sc                                                       | cores                                                                                                    | <b>X</b>                                                                             | Iľ | 🛄 New Scores            |                 |             |           |             | x |
|--------------------------------------------------------------|----------------------------------------------------------------------------------------------------|--------------------------------------------------------------------------------------|----|-------------------------|-----------------|-------------|-----------|-------------|---|
| Save in:                                                     | ]] LXRTEST v6.1                                                                                                    | ← 🗈 📸 💷 🗕                                                                            | Ш  | Save in: 🚺 N            | Narisa Isenberg |             | -         | 🗈 💣 🌆 🔻     |   |
| Name                                                         | I Desktop<br>I Network<br>Libraries                                                                                                    | Date modified ^                                                                      | l  | Contacts                | Desktop         | Downloads   | Favorites | Links       | ^ |
| Derr<br>Derr<br>Derr<br>Derr<br>Derr<br>Derr<br>Derr<br>Derr | Marisa Isenberg<br>Computer<br>Local Disk (C:)<br>Program Files (x86)<br>LXR                                                                                       | 10/17/2013 4:24 PM ⊨<br>10/18/2013 11:27<br>10/22/2013 10:14<br>10/17/2013 4:22 PM ← | l  | My                      | My Music        | Mv Pictures | My Videos | Saved Games | Ξ |
| ✓ File name                                                  | LXRTEST v6.1<br>DVD RW Drive (D:)<br>snapsurveys(n)\$ (\web) (N:)                                                                                                  | Save                                                                                 | l  | Documents<br>File name: | Scores.LXRSco   | pres        |           | Open        | • |
| Save as ty                                                   | academicattairs(q)\$ (\\usfspfs02) (Q:)<br>ampusadvancement(r)\$ (\\usfspfs02)<br>ampusadvancement(r)\$ (\\usfspfs02) (S:)<br>amputattairs(s)\$ (\\usfspfs02) (S:) | Cancel                                                                               |    | Save as type:           | Scores (*.LXRS  | icores)     | •         | Cancel      |   |

b. Leave the file name as is and click **Save**.

| Save in: My Documents | ▾ ⇔ 🗈 💣 💷          |   |
|-----------------------|--------------------|---|
| Name                  | Date modified      | Ţ |
| 图 Scores              | 10/25/2013 9:31 AM | D |
| <                     |                    | ۴ |
| File name: Scores     | Save               |   |
|                       |                    |   |

\* Note \* After your first scoring on a scantron computer, you will be asked to replace, click Yes

| S Confirm | Save As                                                        |        |
|-----------|----------------------------------------------------------------|--------|
|           | Scores.LXRScores already exists.<br>Do you want to replace it? | р<br>Т |
|           | Yes                                                            | No     |
| •         | m                                                              | Þ      |
| ile name: | Scores                                                         | Save   |

#### 4. **\*\*Optional Step\*\***

If you <u>do not require students to enter their U#</u>, you <u>need</u> to follow this step.

The 'Scores' box will now appear. Leave this window open and navigate back to the top of your screen and click on: Reader  $\rightarrow$  Reader and Form Set Up  $\rightarrow$  Form Setup Tab

| Reader and Form Setup                                                                                         |                                                                                           |
|----------------------------------------------------------------------------------------------------|-------------------------------------------------------------------------------------------|
| Reader Setup Form Setup                                                                                       |                                                                                           |
| Form Selection:<br>SS-10521<br>SWT90459<br>T4887<br>TRADOC 560                                                | Student ID:<br>C Read from OMR sheet<br>C Automatically assign ID                         |
| UPS-2160<br>USF7909<br>USF8784                                                                                | Test Version Number:       C       Read from OMR sheet       C       Assign this version: |
| Form Description:<br>200 Questions, 5 Responses, 2 Sides,<br>University of South Florida<br>(R8784-PFI-54321) | Feed from OMR<br>Read from OMR<br>sheet using this<br>field:                              |
|                                                                                                    | Use current test ID number                                                                |
|                                                                                                    | OK Cancel Apply Help                                                                      |

Click Automatically Assign ID in the Student ID box and click OK

5. On the menu bar, navigate to **Reader**  $\rightarrow$  Click **Read Answer Key** 

| LXRTEST V6.1 - SCORES                                                    |                                                 |                                 |                                                         |         |         |        |    |  |  |
|--------------------------------------------------------------------------|-------------------------------------------------|---------------------------------|---------------------------------------------------------|---------|---------|--------|----|--|--|
| File Edit Viev                                                           | v Select Rea                                    | ader Scor                       | e Window                                                | Utiliti | ies Hel | р      |    |  |  |
| Projects<br>Questions<br>Tests<br>Specs<br>Scores<br>Grading<br>Students | SCOF<br>Test(s):<br>Test ID:<br>0<br>Heading 1: | Reader a<br>Read Res<br>Read An | nd Form Set<br>sponse Form<br>swer Key<br>X<br>Sile(s): | up<br>s |         |        |    |  |  |
| Headers                                                                  | Headers Heading 2:                              |                                 |                                                         |         |         |        |    |  |  |
| Online                                                                   | S                                               | ID                              | Student Na                                              | me      | Туре    | V<br>0 | Ra |  |  |
|                                                                          |                                                 |                                 |                                                         |         |         |        |    |  |  |

6. The **Read Answer Key Form Box** will now pop up.

| Read Answer Key Form                                                                                                    |             |
|----------------------------------------------------------------------------------------------------|-------------|
| Receiving Bank:       Browse         Specify a question file to receive the questions we are about to create in the edit box above       C       Open | s<br>k<br>( |
| Receiving Test:<br>Browse<br>Specify a test file to receive your newly created test items in the edit<br>box above                                    |             |
| Default Objective: ANSWER_KEY<br>Read Form Cancel                                                                                                    |             |

- 7. Click **Browse** next to the **Receiving Bank** box, a pop up will appear, leave the file name the same (**Questions**) and click **Save** 
  - \* Note \* After your first scoring on a scantron computer, you will be asked to replace, click Yes

| New Questions                     |                  |                                                | 23     |     | 0   |          |
|-----------------------------------|------------------|------------------------------------------------|--------|-----|-----|----------|
| Save in: My Documents             | •                | + 🗈 💣 📰 →                                      |        |     | _   |          |
| Name                              |                  | Date modified                                  | Ту     |     |     |          |
| ी Questions                       |                  | 10/28/2013 9:38 AM                             | D      |     |     | Response |
|                                   |                  |                                                |        |     | 1:1 |          |
|                                   |                  |                                                |        |     | 1:2 |          |
|                                   |                  |                                                |        |     | 1:3 |          |
|                                   |                  |                                                |        |     | 1:4 |          |
| ۰ III                             |                  |                                                | P.     |     | 1:5 |          |
| File name: Questions              |                  | Save                                           |        |     | 1:6 |          |
|                                   |                  |                                                |        |     | 1.7 | _        |
| Save as type: Question Bank (*.LX | Confirm Save As  | ALC: UNK                                       |        |     |     |          |
|                                   | Questi<br>Do you | ons.LXRBank already e<br>1 want to replace it? | xists. |     |     |          |
|                                   |                  |                                                | Y      | /es | N   | •        |

- 8. Click **Browse** next to the **Receiving Test** box, a pop up will appear, leave the file name the same **(Test)** and click **Save** 
  - \* Note \* After your first scoring on a scantron computer, you will be asked to replace, click Yes

| New Test                           |                 |                                                  | × 1  |     | 0   |          |
|------------------------------------|-----------------|--------------------------------------------------|------|-----|-----|----------|
| Save in: My Documents              | •               | ← 🗈 💣 💷 ▼                                        |      |     |     |          |
| Name                               |                 | Date modified                                    | Ту   |     |     |          |
| 1 Test                             |                 | 10/30/2013 10:55                                 | D    |     |     | Response |
|                                    |                 |                                                  | - 11 |     | 1:1 |          |
|                                    |                 |                                                  | - 11 |     | 1:2 |          |
|                                    |                 |                                                  | - 11 |     | 1:3 |          |
|                                    |                 |                                                  |      |     | 1:4 |          |
|                                    |                 |                                                  | •    |     | 1:5 |          |
| File name: Test                    |                 | Save                                             |      |     | 1:6 |          |
| Save as type: Test Document (*.LXR | Confirm Save /  | As                                               |      |     | 1.7 |          |
|                                    | 🛕 Test.<br>Do y | LXRTest already exists<br>ou want to replace it? |      |     |     |          |
|                                    |                 |                                                  |      | Yes |     | No       |

9. Once your window looks like the picture below, click Read Form

| Read Answer Key Form                                                                             | ×                  |
|--------------------------------------------------------------------------------------------------|--------------------|
| Receiving Bank:<br>C:\Users\misenberg\Documents\Questions.LXRBank                                | Browse             |
| Specify a question file to receive the questions we are about to<br>create in the edit box above | ⊂ Open<br>● Create |
| Receiving Test:<br>C:\Users\misenberg\Documents\Test.LXRTest                                     | Browse             |
| Specify a test file to receive your newly created test items in the edit box above               |                    |
| Default Objective: ANSWER_KEY                                                                    |                    |
| Read Form                                                                                        | Cancel             |

- 10. Once the Answer key has been read, a popup will let you know have many items have been successfully created. Please make sure this number matches the number of questions you have on your Answer Key, and then click **OK**.
  - a. If the number is incorrect, you need to find which number it did not read, and make the bubble darker by using a No.2 pencil. You must exit the program and start over if it reads the form incorrectly. Please see the 'Scantron Errors' Document attached.

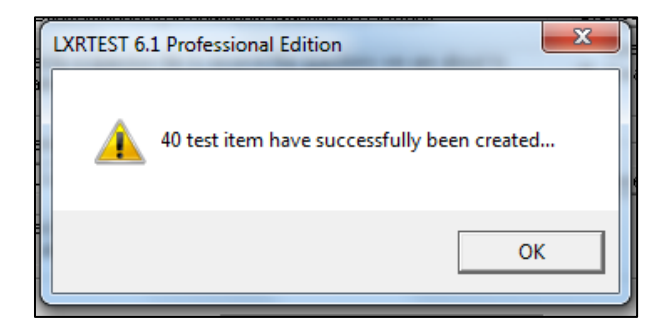

11. The '**Questions'** box and the '**Test'** box have now popped up on your screen, click on the '**Scores**' box to bring that window back to the front

| <u>File Edit Vie</u>     | Eile <u>Edit View Select Reader Score Window Utilities H</u> elp |                                                                                                    |  |  |  |  |  |  |
|--------------------------|------------------------------------------------------------------|----------------------------------------------------------------------------------------------------|--|--|--|--|--|--|
| Projects                 | QUESTIONS                                                        |                                                                                                    |  |  |  |  |  |  |
| Questions                | 🕨 🛤 🗙 🖉 🖉 🚥 🛍 🖛 🎞 👯                                              | <b>Ξψ 🖽 🕴 μ 🗰</b>                                                                                                    |  |  |  |  |  |  |
| Tests<br>Specs<br>Scores | Navigation:                                                      | Selection:<br>C All 40 Type Choices ABC Col 123 Col<br>C Selected 40 Multiple choices single V 5÷ 1÷ 1 ÷                                                                                                    |  |  |  |  |  |  |
| Grading                  | Arial • 12 • 🙉 B 🖌 !                                             |                                                                                                    |  |  |  |  |  |  |
| Students                 | X · · · 1 · · · · 1 · · · · 2 · · · 1 · · · ·                    |                                                                                                    |  |  |  |  |  |  |
| Headers                  |                                                                  | Test ID: Test File(s). Form: 0 Date: 10/25/2013                                                                                                    |  |  |  |  |  |  |
| Online                   | A.                                                               | C:\Users\miserberg\Documents\TestLXRTest     Test Name: Test                                                                                                    |  |  |  |  |  |  |
|                          | C.<br>D.                                                         | Heading 1:         Items:         40         Students:         0           Heading 2:         Points:         40.00         Selected:         0                                                                                                    |  |  |  |  |  |  |
|                          | E                                                                | S         ID         Student Name         Type         V         Raw         Pcent         Grade         [7]         C1         C2         C3         C4         C           Image: Image: |  |  |  |  |  |  |
|                          |                                                                  | Response Points                                                                                                    |  |  |  |  |  |  |
|                          | TEST TEST                                                        | 1.2                                                                                                    |  |  |  |  |  |  |
|                          |                                                                  | 1:3                                                                                                    |  |  |  |  |  |  |
|                          | Question Bank(s):<br>C:\Users\misenberg\Documents\Questions.LXF  | 1.5                                                                                                    |  |  |  |  |  |  |
|                          | Question View:                                                   | 1.6                                                                                                    |  |  |  |  |  |  |
|                          | Item C All<br>Selected                                           |                                                                                                    |  |  |  |  |  |  |
|                          |                                                                  | 1:9                                                                                                    |  |  |  |  |  |  |
|                          |                                                                  | 1:10                                                                                                    |  |  |  |  |  |  |
|                          |                                                                  |                                                                                                    |  |  |  |  |  |  |
|                          |                                                                  | 1:13                                                                                                    |  |  |  |  |  |  |
|                          |                                                                  | 1:14                                                                                                    |  |  |  |  |  |  |
|                          |                                                                  | 1:15                                                                                                    |  |  |  |  |  |  |
|                          |                                                                  | 1:17                                                                                                    |  |  |  |  |  |  |
|                          |                                                                  | 1:18                                                                                                    |  |  |  |  |  |  |
|                          |                                                                  | 1:19                                                                                                    |  |  |  |  |  |  |
|                          |                                                                  |                                                                                                    |  |  |  |  |  |  |

- 12. On the menu bar, Select **Reader** → Click **Read Response Forms** and the reader will now start automatically
  - a. If you selected **Automatically Assign ID**, a popup box will appear, make sure the number '1' is in the box and click **OK**

| LXRTEST V6.1   | - SCORES                                    |                                           |
|----------------|---------------------------------------------|-------------------------------------------|
| File Edit View | v Select Reader Score Window Utilities Help |                                           |
| Projects       | Reader and Form Setup                       |                                           |
| Questions      | Read Response Forms                         |                                           |
|                | Read Answer Key                             |                                           |
| lests          | Test(s):<br>Test D: Test File(s)            | Assign Student ID                         |
| Specs          |                                             |                                           |
| Scores         |                                             | Enter the initial Student ID number to be |
| Grading        | Heading 1:                                  | assigned.                                 |
| Studente       | Heading 2                                   | ID: 1                                     |
| Students       |                                             |                                           |
| Headers        | S ID Student Name Type V R                  |                                           |
| Online         |                                             |                                           |
|                |                                             |                                           |
|                |                                             |                                           |

13. Once the forms have been read, a popup will appear. If the number of student forms is correct, you are ready to print.

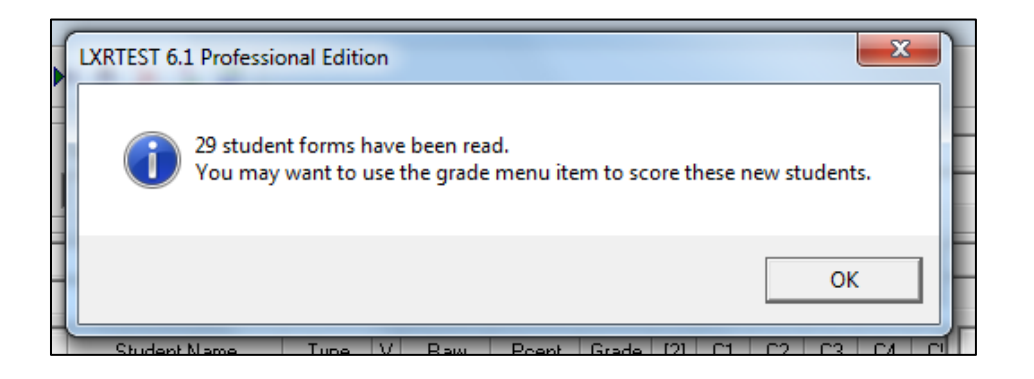

14. To alphabetize your students' names, double-click where it says **Student Name**.

| 1./<br>2X |                                                             |         |              |      |   |       |       |       |      |        |       |    |         |        |
|-----------|-------------------------------------------------------------|---------|--------------|------|---|-------|-------|-------|------|--------|-------|----|---------|--------|
| I         | <b>α ∢ ▶ Ν № ⇔ <mark>X</mark> Ş β</b>                       |         |              |      |   |       |       |       |      |        |       |    |         |        |
| Γ.        | - Test(s):                                                  |         |              |      |   |       |       |       |      |        |       |    |         |        |
|           | Test ID: Test File(s): Form: 0 Date: 2/ 3/2014              |         |              |      |   |       |       |       |      |        |       |    |         |        |
|           | 1 C:\Users\misenberg\Documents\Test.LXRTest Test Name: Test |         |              |      |   |       |       |       |      |        |       |    |         |        |
|           |                                                             |         |              |      | _ |       |       |       |      |        |       |    |         |        |
|           | Headin                                                      | a 1:    |              |      |   |       |       |       | Item | s: 🗌   | 40    | :  | Studer  | nts: [ |
|           | Haadin                                                      | a 2:    |              |      |   |       |       |       | Poir | its: 🗖 | 40.00 |    | Selecte | ed F   |
| _         | neauin                                                      | iy 2. j |              |      |   |       |       |       |      |        | 10.00 |    |         |        |
|           | S                                                           | ID      | Student Name | Туре | V | Raw   | Pcent | Grade | [?]  | C1     | C2    | C3 | C4      | C!     |
|           |                                                             | 000002  | ISENBERG, M  |      | 0 | 3.00  | 7.50  |       | []   |        |       |    |         |        |
|           |                                                             | 000001  | PEA, G       |      | 0 | 7.00  | 17.50 |       |      |        |       |    |         |        |
|           |                                                             | 000003  | WILLIS, R C  |      | 0 | 10.00 | 25.00 |       | []   |        |       |    |         |        |
|           |                                                             |         |              |      |   |       |       |       |      |        |       |    |         |        |

# Printing

## To Print Percentage Scores:

1. Navigate to File  $\rightarrow$  Print  $\rightarrow$  Score Reports  $\rightarrow$  Click Student Scores

| File Edit View Select Reader Score | Window Utilities Help |                              |  |  |  |
|------------------------------------|-----------------------|------------------------------|--|--|--|
| New                                |                       |                              |  |  |  |
| Open 🕨                             | 🕅 🗫 🎞 🌾 Xu 💷 🛈 Ef     | 800                          |  |  |  |
| Close                              |                       | 000                          |  |  |  |
| Close All                          | NI N Al               | 40 Type                      |  |  |  |
| Save Ctrl+S<br>Save As             |                       | 1 40 Multiple choice: single |  |  |  |
| Print Setup                        |                       | ▶* <b>♦ X 3 3</b>            |  |  |  |
| Print                              | Question Reports      |                              |  |  |  |
| Report Groups                      | Test Reports          | Test File(s):                |  |  |  |
| Import                             | Spec Reports          | C:\Users\miser               |  |  |  |
| Export                             | Score Reports >       | Statistics                   |  |  |  |
|                                    | Grading Table Reports | Student Scores               |  |  |  |
| Send                               | Student Reports       | Student Mastery              |  |  |  |
| 1 Recent Questions                 | Header Reports        | Student Name Type            |  |  |  |

2. Select the **Group Detail** Tab → Click **OK** and the print preview will appear, if this is correct press **Print**.

| Print parts:       Output:         ID       Image: Preview         Image: Version       Specify students:         Image: Version       Image: Preview         Image: Version       Image: Preview         Image: Preview       Image: Preview         Image: Preview       Image: Preview <th>Group Summary<br/>Individual Feedback</th> <th>Score Distribution Score Summary Demographics<br/>Individual Scores Group Detail</th> | Group Summary<br>Individual Feedback | Score Distribution Score Summary Demographics<br>Individual Scores Group Detail                                                                           |
|----------------------------------------------------------------------------------------------------|--------------------------------------|----------------------------------------------------------------------------------------------------|
|                                                                                                    | Print parts:                         | Output:<br>Printer<br>Specify students:<br>All students<br>Selected students<br>Margins:<br>Top 0.50<br>Bottom 0.50<br>Left 0.50<br>Right 0.50<br>Headers |

## To Print Statistical Graph:

| LXRTEST V6.1 - SCORES    |              |                                          |                                                     |
|--------------------------|--------------|------------------------------------------|-----------------------------------------------------|
| File Edit View Select Re | ader Score W | /indow Utilities Help                    |                                                     |
| New<br>Open<br>Close     | +<br> <br>   | < 3 0                                    |                                                     |
| Save<br>Save As          | Ctrl+S (s    | ;):<br>C:\Users\misenberg\Docume         | Form: 0 Date: 10<br>ents\Test.LXRTest Test Name: Te |
| Print Setup              | L            |                                          | Items: 40                                           |
| Print                    | ۲.           | Question Reports                         | Points: 40.00                                       |
| Report Groups            |              | Test Reports<br>Spec Reports             | Pcent Grade [?] C1 C2 C                             |
| Export                   |              | Score Reports                            | Statistics                                          |
| Send                     |              | Grading Table Reports<br>Student Reports | Student Scores<br>Student Mastery                   |
| 1 Recent Questions       | +            | Header Reports                           |                                                     |
| 2 Recent Tests           |              |                                          |                                                     |

1. Navigate to File  $\rightarrow$  Print  $\rightarrow$  Score Reports  $\rightarrow$  Click Statistics

2. Select the **Test Statistics** Tab → Click **OK** and the print preview will appear, if this is correct press **Print**.

| Score Statistic Reports         | Fast 1                                                                                                  | ×          |
|---------------------------------|----------------------------------------------------------------------------------------------------|------------|
| Score Description Item St       | atistics Test Statistics                                                                                |            |
| Frequency:<br>Points<br>Percent | Output:<br>Preview<br>Printer<br>Specify students:<br>All students<br>Selected student:<br>Margins:     |            |
| E ()<br>/ ()                    | Top         0.50           Bottom         0.50           Left         0.50           Right         0.50 |            |
|                                 |                                                                                                    | Headers    |
|                                 | OK Cancel                                                                                               | Apply Help |

## To Print Item Statistics:

| File | Edit      | View    | Select | Reader                | Score        | Window     | / Utilities | Help           |                                |               |                  |               |
|------|-----------|---------|--------|-----------------------|--------------|------------|-------------|----------------|--------------------------------|---------------|------------------|---------------|
|      | New       |         |        |                       | •            | 1          |             |                |                                |               |                  |               |
|      | Open      |         |        |                       | +            | l in a     | - III X8    | Σuti (ē)       | ta 🕕                           | 888           |                  |               |
|      | Close     |         |        |                       |              |            | ÷ 14 **     | همگا ❤`        | 1 30                           | 000           |                  |               |
|      | Close All |         |        |                       |              |            |             | N De C         | Selection: -<br>All<br>Selecte | s.d           | 40 Type          |               |
|      | Save      |         |        |                       | tri+5        |            | -           | 1              | Colored                        | 20<br>4 - 1   | Multiple choic   | e: single 📃 🤻 |
|      | Save As   |         |        |                       |              |            |             |                |                                |               |                  |               |
|      | Print S   | etup    |        |                       |              | <b>-</b> 2 | BZ          |                | ( N N                          | կ 🕨           | * 🗢 🗙 🌫 😅        |               |
|      | Print     |         |        |                       | •            | Qu         | uestion Rep | orts           |                                | ⊢             |                  |               |
|      | Report    | t Group | s      |                       |              | Te         | st Reports  |                |                                |               | Test File(s):    |               |
|      | Impor     | t       |        |                       | Spec Reports |            | r           |                | C.                             | Ulsers\miseqb |                  |               |
|      | Export    |         |        |                       | ore Reports  |            | +           |                | Statistics                     | E I           |                  |               |
|      |           |         |        | Grading Table Reports |              |            |             | Student Scores |                                |               |                  |               |
|      | Send      |         |        |                       |              | St         | udent Repo  | rts            |                                |               | Student Mastery. | . [           |
|      | 1 Rece    | nt Que  | stions |                       | ×            | He         | eader Repor | ts             | ,                              |               | Student Name     | Туре          |

1. Navigate to File  $\rightarrow$  Print  $\rightarrow$  Score Reports  $\rightarrow$  Click Statistics

2. Select the **Item Statistics** tab and uncheck 'Response Time' and 'Admins' then click **OK**. The print preview will now appear, if it is correct, press **Print**.

| Score Statistic Reports                        |                                                                                                    |
|------------------------------------------------|----------------------------------------------------------------------------------------------------|
| Score Description Item Statistics Print parts: | Test Statistics          Output:          • Preview             • Printer           Specify students:             • All students           Selected students             • Selected students           Selected students             Margins:           O.50          Bottom          0.50          Right          0.50          Headers |
| ОК                                             | Cancel Apply Help                                                                                                    |

#### Export to Excel

1. Navigate to File  $\rightarrow$  Select Export

| File | Edit    | View    | Select | Reader | Score  |
|------|---------|---------|--------|--------|--------|
|      | New     |         |        |        | +      |
|      | Open    |         |        |        | •      |
|      | Close   |         |        |        |        |
|      | Close   | All     |        |        |        |
|      | Save    |         |        | (      | Ctrl+S |
|      | Save A  | \s      |        |        |        |
|      | Print S | Setup   |        |        |        |
|      | Print   |         |        |        | •      |
|      | Repor   | t Group | s      |        |        |
|      | Impor   | t       |        |        |        |
|      | Export  |         |        |        |        |
|      | Send    |         |        |        |        |

2. Verify that 'No Template' is selected and click Next

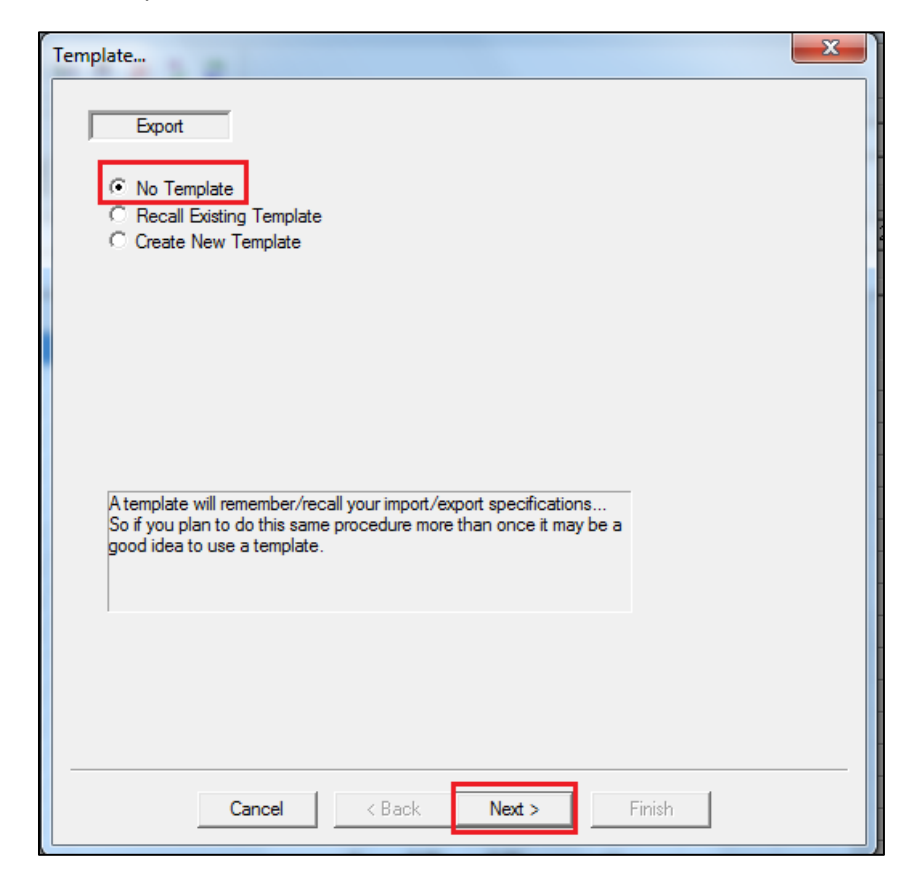

3. Select Scores in the 'File Type' box and Merge in the 'Format' box and click Next

| File Type/Format                                                                                                    |                                                                                                    | x |
|----------------------------------------------------------------------------------------------------|----------------------------------------------------------------------------------------------------|---|
| Export<br>File Type:<br>Questions<br>Tests<br>Test Specifications<br>Scores<br>Grading Table<br>Students<br>Headers<br>Online | Type Description:<br>This wizard will lead you through the steps<br>needed to export data from an existing LXRTEST<br>scores file.                                                                                                    |   |
| Format:<br>Native<br>Merce<br>Gradebook                                                                                       | Format Description:<br>This file format is a specially organized ASCII text<br>file. Merge format provides an ordered method of<br>mapping data to various fields within the<br>LXRTEST. Thus, merge format must conform to<br>strict formatting requirements. See the Appendix<br>for Merge Field Names. |   |
| Cancel                                                                                                    | < Back Next > Finish                                                                                                    |   |

4. Leave the 'Source' as is. Select **Browse** next to the 'Destination' box to select where you would like to save the exported file.

| Files                                                                   | × |
|-------------------------------------------------------------------------|---|
| Export                                                                  |   |
| - Source:                                                               |   |
| C:\Users\misenberg\Documents\Scores.LXRScores Browse                    |   |
| ODBC                                                                    |   |
| This file specifies the data source to be exported in Merge format      |   |
|                                                                         |   |
| Detienting                                                              |   |
| rs\Administrator\Documents\LXRData\EXPORT Scores.LXRMerge Browse.       |   |
|                                                                         |   |
| This file will contain the results of your Merge export from the source |   |
| file specified above                                                    |   |
| 63                                                                      |   |
|                                                                         |   |
|                                                                         |   |
|                                                                         |   |
| Cancel < Back Next > Finish                                             |   |
|                                                                         |   |

5. Once you click **Browse**, a pop up box will appear.

| Save As       |                                    |             |        | x |
|---------------|------------------------------------|-------------|--------|---|
| Save in: 📃 I  | Desktop 💌 🗲 🖡                      | <b>نے</b> 🖻 |        |   |
| Lib<br>Sys    | raries<br>tem Folder               |             |        | • |
| Ma<br>Sys     | <b>risa Isenberg</b><br>tem Folder |             |        |   |
|               | mputer                             |             |        | - |
| File name:    |                                    |             | Save   |   |
| Save as type: | Text Merge (*.LXRMerge;*.mrg)      |             | Cancel |   |

#### a. Email the exported file:

- i. Make sure the 'Save in' box says 'Desktop' then click Save
- ii. The exported file will be located on the desktop. You can open your USF email using Internet explorer or Firefox and email yourself the file.
- \*\* If you do not need to save to your flash drive, please move on to Step 6 \*\*

#### b. Save exported file to a flash drive:

- i. Insert your flash drive into the front slot of the computer if you have not already
- ii. Click the drop down arrow next to the 'Save in' box and select your flash drive from the list

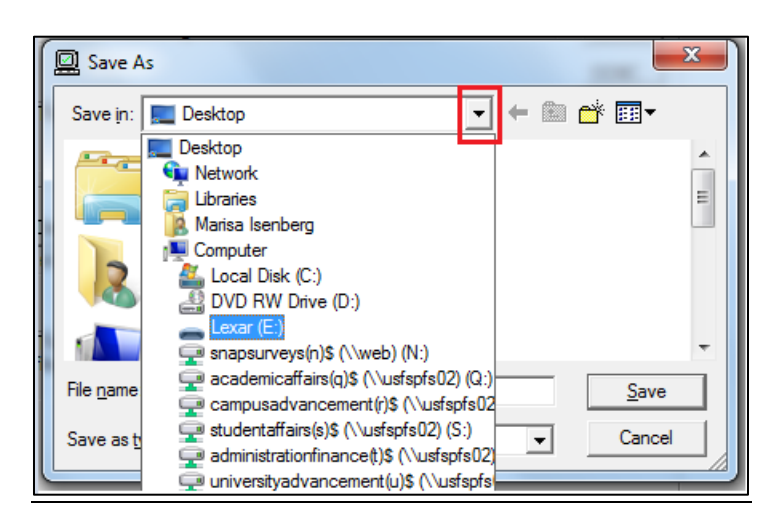

iii. Name your file and click Save

| Save As                                     | ×                   |    |
|---------------------------------------------|---------------------|----|
| Save in: Lexar (E:)                         | ← 🗈 📸 🖬 -           |    |
| Name                                        | Date modified       | т  |
| January EZStart                             | 4/17/2013 8:17 PM   | Fi |
| 🕌 win7-10.0.0.251-whql                      | 9/23/2013 1:02 PM F | Fi |
| •                                           | •                   |    |
| File name: ENC 1101 Test Scores             | <u>S</u> ave        |    |
| Save as type: Text Merge (*.LXRMerge;*.mrg) | ▼ Cancel            |    |

6. Once you have selected your destination, click Next

| Files                                                                                        | × |
|----------------------------------------------------------------------------------------------|---|
| Source:<br>C:\Users\misenberg\Documents\Scores_LXBScores                                     |   |
| This file specifies the data source to be exported in Merge format                           |   |
| Destination:<br>E:\ENC 1101 Test Scores.LXRMerge                                             |   |
| This file will contain the results of your Merge export from the source file specified above |   |
|                                                                                              |   |
| Cancel < <u>B</u> ack <u>N</u> ext > Finish                                                  |   |

#### 7. Click Next

| Merge/Text Controls                         | × |
|---------------------------------------------|---|
| Export                                      |   |
| Field delimiter: Tab                        |   |
| Record delimiter: Return/LineFeed           |   |
| Include merge header line                   |   |
|                                             |   |
|                                             |   |
|                                             |   |
|                                             |   |
|                                             |   |
|                                             |   |
|                                             |   |
|                                             |   |
|                                             |   |
|                                             |   |
|                                             |   |
|                                             |   |
| Cancel < <u>B</u> ack <u>N</u> ext > Finish |   |
|                                             |   |

8. Select the fields you would like to export by highlighting the field and clicking the **Right Arrow**. If you would like to export **all fields**, click the **All** button, then select **Next** 

| Fields Export                                                                                                    | ×                                       |
|----------------------------------------------------------------------------------------------------|-----------------------------------------|
| Choose fields and order:<br>Output field(s):<br>Student ID<br>Student Name<br>Type<br>Code 1<br>Code 2<br>Code 3<br>Code 4<br>Code 5<br>Code 6 | THE THE THE THE THE THE THE THE THE THE |
| Display valid short field names                                                                                                    |                                         |
| Cancel < <u>B</u> ack <u>N</u> ext > Finish                                                                                                    |                                         |

## 9. Click Finish

| Finish                                             | x |
|----------------------------------------------------|---|
| Export                                             |   |
| Click Finish to proceed.<br>Click Cancel to abort. |   |
|                                                    |   |
|                                                    |   |
|                                                    |   |
|                                                    |   |
|                                                    |   |
|                                                    |   |
| Cancel                                             |   |

10. The following message will appear:

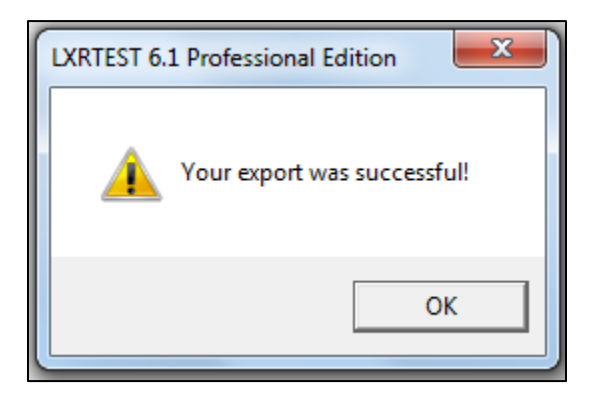

11. You can now open the exported file using Microsoft Excel

# **Common Errors**

1. If you receive the message below, your Response form would have popped out to the right side of the Scantron machine. Take that form and place it back on the top of your stack of unread response forms and click **OK** 

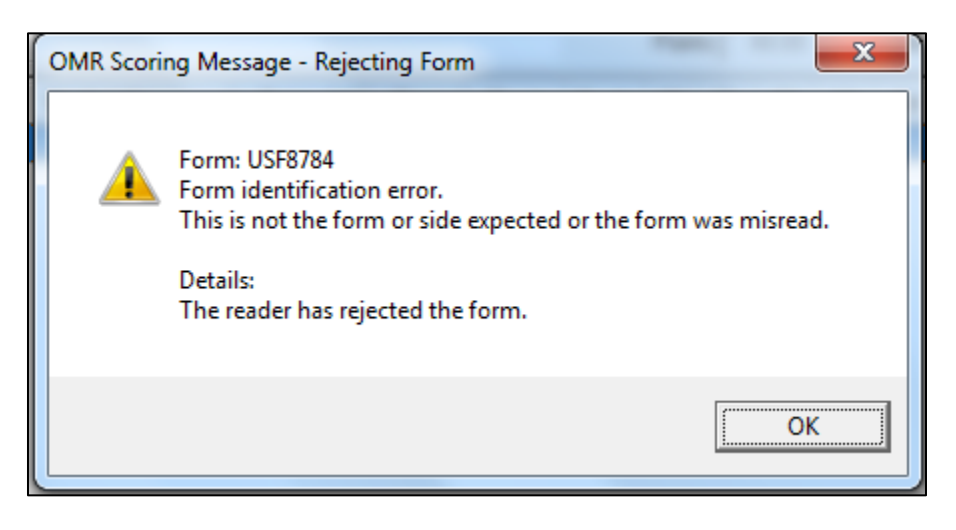